## Instalacja i konfiguracja serwera DHCP.

Podczas wykonywania poniższych zadań w zeszycie w sprawozdaniu

1. podaj i wyjaśnij polecenia, które użyjesz, aby:

- wyjaśnić pojęcia związane z dhcp,
- zainstalować serwer dhcp,
- uruchomić lub zatrzymać usługi sieciowe,
- konfigurować serwer dhcp,
- korzystać z dhcp.

# 2. podaj odpowiedzi na pytania zadane w treści zadań.

Do ćwiczenia potrzebna jest nowa (czysta) instalacja Ubuntu serwer i klient. Przygotuj Ubuntu.

Do ćwiczenia potrzebna jest nowa (czysta) instalacja Windows. Przygotuj Windows.

Przed przystąpieniem do ćwiczenia sprawdź czy ustawienie maszyny wirtualnej pozwala na dostęp do Internetu, jeżeli ustawienia są niezgodne wykonaj konfigurację pierwszej i drugiej karty sieciowej według instrukcji, a następnie uruchom Ubuntu.

| Ubuntu serwer Adapter 1         | Ubuntu serwer Adapter 2         |
|---------------------------------|---------------------------------|
| Sieć                            | Sieć                            |
| Karta 1 Karta 2 Karta 3         | Karta 1 Karta 2 Karta 3 Karta 4 |
| Włącz kartę sieciową            | Włącz kartę sieciową            |
| Podłączona do: NAT              | Podłączona do: Sieć wewnętrzna  |
| Nazwa:                          | Nazwa: intnet                   |
| Zaawansowane                    | Zaawansowane                    |
| Windows Adapter 1               | Ubuntu desktop Adapter 1        |
| Sieć                            | Sieć                            |
| Karta 1 Karta 2 Karta 3 Karta 4 | Karta 1 Karta 2 Karta 3 Karta 4 |
| Włącz kartę sieciową            | Włącz kartę sieciową            |
| Podłączona do: Sieć wewnętrzna  | Podłączona do: Sieć wewnętrzna  |
| Nazwa: intnet                   | Nazwa: intnet                   |

Po uruchomieniu Ubuntu podaj login: ubuntu Password: ubuntu

Wisz sudo -s Password: buntu

Lub dla login root hasło 1234

.buntu@dlp:~\$ <mark>sudo -s</mark> sudo] password for ubuntu:

Przygotowanie do ćwiczenia. Ustawienie statycznego adresu IP.

1. Za pomocą polecenia ifconfig -a ustal dostępne interfejsy sieciowe.

| root@dlp:~# ifconfig -a                                                                       |
|-----------------------------------------------------------------------------------------------|
| enpOs3: flags=4163 <up,broadcast,running,multicast> mtu 1500</up,broadcast,running,multicast> |
| inet 10.0.2.15 netmask 255.255.255.0 broadcast 10.0.2.255                                     |
| inet6 fe80::a00:27ff:fe68:a08 prefixlen 64 scopeid 0x20 <link)< td=""></link)<>               |
| ether 08:00:27:68:0a:08 txqueuelen 1000 (Ethernet)                                            |
| RX packets 2712 bytes 2450820 (2.4 MB)                                                        |
| RX errors 0 dropped 0 overruns 0 frame 0                                                      |
| TX packets 1142 bytes 77401 (77.4 KB)                                                         |
| TX errors 0 dropped 0 overruns 0 carrier 0 collisions 0                                       |
|                                                                                               |
| enp0s8: flags=4163 <up,broadcast,running,multicast> mtu 1500</up,broadcast,running,multicast> |

Plik /etc/netplan/00-instaler-config.yaml - opisuje interfejsy sieciowe dostępne w systemie i jak je aktywować.

2. Zmień adres IP dla Ubuntu na enp0s8 (Adapter 2) na statyczny.

Otwórz plik, który opisuje interfejsy sieciowe nano /etc/netplan/0 tabulator \*.yaml Pozostaw zalecane wpisy w tym pliku

| GNU nano 4.8          | /etc/netplan/00-installer-config.yaml |
|-----------------------|---------------------------------------|
| # This is the network | config written by 'subiquity'         |
| network:              |                                       |
| version: 2            |                                       |
| renderer: networkd    |                                       |
| ethernets:            |                                       |
| enpOs17:              |                                       |
| dhcp4: true           |                                       |
| enpOs8:               |                                       |
| dhcp4: no             |                                       |
| addresses: [10.0      | .0.30/24]                             |

3. Zastosuj ustawienia root@dlp:~# netplan apply root@dlp:/# netplan apply

4. Wyświetl domyślną bramę (adres rutera) dla interfejsów sieciowych serwera

```
root@dlp:~# ip route show default
default via 10.0.2.2 dev emp0s3 proto dhcp src 10.0.2.15 metric 100
```

Podsystemy Dnsmasq (odrobina teorii)

Dnsmasq ma trzy główne podsystemy, a mianowicie:

- **Podsystem DNS** : zapewnia buforowanie rekordów A, AAAA, CNAME i PTR, a także rekordów DNSKEY i DS.
- **Podsystem DHCP** : Zapewnij obsługę DHCPv4, DHCPv6, BOTP i PXE. Można używać zarówno statycznych, jak i dynamicznych dzierżaw DHCP, wbudowanego serwera TFTP tylko do odczytu do obsługi rozruchu sieciowego.
- Podsystem reklam routera : zapewnia podstawową automatyczną konfigurację hosta IPv6

Ubuntu 18.04+ jest dostarczany z systemd-resolve, który należy wyłączyć, ponieważ wiąże się z

portem 53, który będzie powodował konflikt z portem Dnsmasq.

Uruchom następujące polecenia, aby wyłączyć rozwiązaną usługę:

systemctl disable systemd-resolved

systemctl stop systemd-resolved

Usuń resolv.conf plik z dowiązaniem symbolicznym

| ls -lh /etc/resolv.conf |  |
|-------------------------|--|
|                         |  |
| rm /etc/resolv.conf     |  |

## echo nameserver 8.8.8.8 | tee /etc/resolv.conf

Teraz można przejść do zadania.

Zapisz w zeszycie co się stało po wykonaniu poleceń. Wpisz kolejno polecenia.

# Część 1 - Instalacja i konfiguracja serwera DHCP dla Ubuntu serwer.

## 1.1 Instalacja Dnsmasq

1. Zainstaluj Dnsmasq, który jest forwardera DNS, czyli pełni rolę cache dla wywołań DNS od hostów naszej siec i jest oprogramowaniem serwera DHCP.

root@dlp:~# apt -y install dnsmasq

## root@dlp:~# apt -y install dnsmasq

2. Skonfiguruj Dnsmasq.

root@dlp:~# nano /etc/dnsmasq.conf

root@dlp:~# nano /etc/dnsmasq.conf <sub>lub</sub> root@dlp:~# vi /etc/dnsmasq.conf

linia 19: odkomentuj (nigdy nie przesyłaj zwykłych nazw)

domain-needed

linia 21: odkomentuj (nigdy nie przesyłaj dalej adresów w nie routowanych przestrzeniach adresowych) bogus-priv

linia 53: odkomentuj (zapytanie z każdym serwerem ściśle w kolejności w resolv.conf)

strict-order

linia 67: dodaj, jeśli potrzebujesz

zapytaj konkretną nazwę domeny do określonego serwera DNS

poniższy przykład oznacza domenę zapytania [server.education] na serwer [10.0.0.30]

server=/server.education/10.0.0.30

# linia 135: odkomentuj (dodaj nazwę domeny automatycznie)

expand-hosts

# linia 145: dodaj (określ nazwę domeny)

domain=srv.world

esc > wq! – w celu zapisania – jeśli używasz vi

root@dlp:~# systemctl restart dnsmasq

root@dlp:~# systemctl restart dnsmasq

3. Dodaj rekordy DNS w /etc/hosts. Następnie Dnsmasq odpowie na zapytania od klientów.

root@dlp:~# nano /etc/hosts

dodaj rekord

-

10.0.0.30 dlp.srv.world dlp

10.0.0.30 dlp.srv.world dlp

root@dlp:~# systemctl restart dnsmasq

4. Sprawdź, czy nazwa lub adres IP jest rozpoznawany przez klienta (ubuntu desktop) znajdującego się w sieci wewnętrznej.

| <i>i</i> ubuntu desktop - U | stawienia                                           |
|-----------------------------|-----------------------------------------------------|
| 🧾 Ogólne                    | Sieć                                                |
| 🛒 System                    | Karta 1 Karta 2 Karta 3 Karta 4                     |
| 📃 Ekran                     | ✓ Włącz kartę sieciową                              |
| 🦻 Pamięć                    | Podłączona do: Sieć wewnętrzna                      |
| not@holek_Virtual           | Box:~# nano /etc/netnlan/01-network-manager-all uam |

zmień ustawienia DNS na Dnsmasq Server

nameservers:

| addresses: [10.0.0.30]                                                                                                    |
|----------------------------------------------------------------------------------------------------|
| network:<br>version: 2<br>renderer: networkd<br>ethernets:<br>enp0s3:<br>dhcp4: no<br>addresses: [10.0.0.51/24]<br>nameservers:<br>addresses: [10.0.0.30]                                                                                                    |
| root@desktop:~# <mark>netplan apply</mark>                                                                                                    |
| root@desktop:~# <mark>systemd-resolvestatusno-pager   tail -7</mark>                                                                                                    |
| root@bolek-VirtualBox:~# <mark>systemd-resolvestatusno-pager   tail -7</mark><br>Link 2 (enpOs3)<br>Current Scopes: DNS<br>LLMNR setting: yes<br>MulticastDNS setting: no<br>DNSSEC setting: no<br>DNSSEC supported: no<br>DNS Servers: 10.0.0.30                                                                                                    |
| root@bolek–VirtualBox:~# dig dlp.srv.world.                                                                                                    |
| ;; flags: qr rd ra; QUERY: 1, ANSWER: 1, AUTHORITY: 0, ADDITIONAL: 1                                                                                                    |
|                                                                                                    |
| ;; ANSWER SECTION:<br>dlp.srv.world. 0 IN A 10.0.0.30                                                                                                    |
| ;; ANSWER SECTION:<br>dlp.srv.world. 0 IN A 10.0.30<br>root@bolek-VirtualBox:~# dig -x 10.0.0.30                                                                                                    |
| <pre>;; ANSWER SECTION:<br/>dlp.srv.world. 0 IN A 10.0.30<br/>root@bolek-VirtualBox:~# dig -x 10.0.0.30<br/>;; flags: qr rd ra; QUERY: 1, ANSWER: 1, AUTHORITY: 0, ADDITIONAL: 1</pre>                                                                                                    |
| <pre>;; ANSWER SECTION:<br/>dlp.srv.world. 0 IN A 10.0.30<br/>root@bolek-VirtualBox:~# dig -x 10.0.0.30<br/>;; flags: qr rd ra; QUERY: 1, ANSWER: 1, AUTHORITY: 0, ADDITIONAL: 1<br/>;; ANSWER SECTION:<br/>30.0.0.10.in-addr.arpa. 0 IN PTR dlp.srv.world.</pre>                                                                                                    |
| <pre>;; ANSWER SECTION:<br/>dlp.srv.world. 0 IN A 10.0.30<br/>root@bolek-VirtualBox:~# dig -x 10.0.0.30<br/>;; flags: qr rd ra; QUERY: 1, ANSWER: 1, AUTHORITY: 0, ADDITIONAL: 1<br/>;; ANSWER SECTION:<br/>30.0.0.10.in-addr.arpa. 0 IN PTR dlp.srv.world.<br/>5. Włącz na serwerze zintegrowaną funkcję DHCP w Dnsmasq i skonfiguruj serwer DHCP.</pre>                                                                                                    |
| <pre>;; ANSWER SECTION:<br/>dlp.srv.world. 0 IN A 10.0.30<br/>root@bolek-VirtualBox:~# dig -x 10.0.30<br/>;; flags: qr rd ra; QUERY: 1, ANSWER: 1, AUTHORITY: 0, ADDITIONAL: 1<br/>;; ANSWER SECTION:<br/>30.0.0.10.in-addr.arpa. 0 IN PTR dlp.srv.world.<br/>5. Włącz na serwerze zintegrowaną funkcję DHCP w Dnsmasq i skonfiguruj serwer DHCP.<br/>Skonfiguruj Dnsmasq.</pre>                                                                                                    |
| <pre>;; ANSWER SECTION:<br/>dlp.srv.world. 0 IN A 10.0.30<br/>root@bolek-VirtualBox:~# dig -x 10.0.0.30<br/>;; flags: qr rd ra; QUERY: 1, ANSWER: 1, AUTHORITY: 0, ADDITIONAL: 1<br/>;; ANSWER SECTION:<br/>30.0.0.10.in-addr.arpa. 0 IN PTR dlp.srv.world.<br/>5. Włącz na serwerze zintegrowaną funkcję DHCP w Dnsmasq i skonfiguruj serwer DHCP.<br/>Skonfiguruj Dnsmasq.<br/>root@dlp:~# vi /etc/dnsmasq.conf</pre>                                                                                                    |
| <pre>;; ANSWER SECTION:<br/>dlp.srv.world. 0 IN A 10.0.0.30<br/>root@bolek-VirtualBox:~# dig -x 10.0.0.30<br/>;; flags: qr rd ra; QUERY: 1, ANSWER: 1, AUTHORITY: 0, ADDITIONAL: 1<br/>;; ANSWER SECTION:<br/>30.0.0.10.in-addr.arpa. 0 IN PTR dlp.srv.world.<br/>5. Włącz na serwerze zintegrowaną funkcję DHCP w Dnsmasq i skonfiguruj serwer DHCP.<br/>Skonfiguruj Dnsmasq.<br/>root@dlp:~# vi /etc/dnsmasq.conf<br/>linia 158: dodaj (zakres adresu IP do dzierżawy i okres dzierżawy)</pre>                                                                                                    |
| <pre>;; ANSWER SECTION:<br/>dlp.srv.world. 0 IN A 10.0.030<br/>root@bolek-VirtualBox:~# dig -x 10.0.0.30<br/>;; flags: qr rd ra; QUERY: 1, ANSWER: 1, AUTHORITY: 0, ADDITIONAL: 1<br/>;; ANSWER SECTION:<br/>30.0.0.10.in-addr.arpa. 0 IN PTR dlp.srv.world.<br/>5. Włącz na serwerze zintegrowaną funkcję DHCP w Dnsmasq i skonfiguruj serwer DHCP.<br/>Skonfiguruj Dnsmasq.<br/>root@dlp:~# vi /etc/dnsmasq.conf<br/>linia 158: dodaj (zakres adresu IP do dzierżawy i okres dzierżawy)<br/>dhcp-range=10.0.0.50,10.0.0150,12h</pre>                                                                                                    |
| <pre>;; ANSWER SECTION:<br/>dlp.srv.world. 0 IN A 10.0.30<br/>root@bolek-VirtualBox:~# dig -x 10.0.0.30<br/>;; flags: qr rd ra; QUERY: 1, ANSWER: 1, AUTHORITY: 0, ADDITIONAL: 1<br/>;; ANSWER SECTION:<br/>30.0.0.10.in-addr.arpa. 0 IN PTR dlp.srv.world.<br/>5. Włącz na serwerze zintegrowaną funkcję DHCP w Dnsmasq i skonfiguruj serwer DHCP.<br/>Skonfiguruj Dnsmasq.<br/>root@dlp:~# vi /etc/dnsmasq.conf<br/>linia 158: dodaj (zakres adresu IP do dzierżawy i okres dzierżawy)<br/>dhcp-range=10.0.0.50,10.0.0150,12h<br/>wiersz 335: dodaj (określ domyślną bramkę)</pre>                                                                                                    |
| <pre>;; ANSWER SECTION:<br/>dlp.srv.world. 0 IN A 10.0.0.30<br/>root@bolek-VirtualBox:~# dig -x 10.0.0.30<br/>;; flags: qr rd ra; QUERY: 1, ANSWER: 1, AUTHORITY: 0, ADDITIONAL: 1<br/>;; ANSWER SECTION:<br/>30.0.0.10.in-addr.arpa. 0 IN PTR dlp.srv.world.<br/>5. Włącz na serwerze zintegrowaną funkcję DHCP w Dnsmasq i skonfiguruj serwer DHCP.<br/>Skonfiguruj Dnsmasq.<br/>root@dlp:~# vi /etc/dnsmasq.conf<br/>linia 158: dodaj (zakres adresu IP do dzierżawy i okres dzierżawy)<br/>dhcp-range=10.0.0.50,10.0.0150,12h<br/>wiersz 335: dodaj (określ domyślną bramkę)<br/>dhcp-option=option:router,10.0.2.15</pre>                                                                                                    |
| <pre>;; ANSWER SECTION:<br/>dlp.srv.world. 0 IN A 10.0.30<br/>root@bolek-VirtualBox:<sup>~</sup># dig -× 10.0.0.30<br/>;; flags: qr rd ra; QUERY: 1, ANSWER: 1, AUTHORITY: 0, ADDITIONAL: 1<br/>;; ANSWER SECTION:<br/>30.0.0.10.in-addr.arpa. 0 IN PTR dlp.srv.world.<br/>5. Włącz na serwerze zintegrowaną funkcję DHCP w Dnsmasq i skonfiguruj serwer DHCP.<br/>Skonfiguruj Dnsmasq.<br/>root@dlp:~# vi /etc/dnsmasq.conf<br/>linia 158: dodaj (zakres adresu IP do dzierżawy i okres dzierżawy)<br/>dhcp-range=10.0.0.50,10.0.0.150,12h<br/>wiersz 335: dodaj (określ domyślną bramkę)<br/>dhcp-option=option:router,10.0.2.15<br/>wiersz 344: dodaj (zdefiniuj NTP, DNS, serwer i podsieć maski)</pre>                                                                                 |
| <pre>;; ANSWER SECTION:<br/>dlp.srv.world. 0 IN A 10.0.30<br/>root@bolek-VirtualBox:~# dig =x 10.0.0.30<br/>;; flags: qr rd ra; QUERY: 1, ANSWER: 1, AUTHORITY: 0, ADDITIONAL: 1<br/>;; ANSWER SECTION:<br/>30.0.0.10.in-addr.arpa. 0 IN PTR dlp.srv.world.<br/>5. Włącz na serwerze zintegrowaną funkcję DHCP w Dnsmasq i skonfiguruj serwer DHCP.<br/>Skonfiguruj Dnsmasq.<br/>root@dlp:~# vi /etc/dnsmasq.conf<br/>linia 158: dodaj (zakres adresu IP do dzierżawy i okres dzierżawy)<br/>dhcp-range=10.0.0.50,10.0.0.150,12h<br/>wiersz 335: dodaj (określ domyślną bramkę)<br/>dhcp-option=option:router,10.0.2.15<br/>wiersz 344: dodaj (zdefiniuj NTP, DNS, serwer i podsieć maski)<br/>dhcp-option=option:ntp-server,10.0.2.15</pre>                                                |
| <pre>;; ANSWER SECTION:<br/>dlp.srv.world. 0 IN A 10.0.0.30<br/>root@bolek-VirtualBox: "# dig -x 10.0.0.30<br/>;; flags: qr rd ra; QUERY: 1, ANSWER: 1, AUTHORITY: 0, ADDITIONAL: 1<br/>;; ANSWER SECTION:<br/>30.0.0.10.in-addr.arpa. 0 IN PTR dlp.srv.world.<br/>5. Włącz na serwerze zintegrowaną funkcję DHCP w Dnsmasq i skonfiguruj serwer DHCP.<br/>Skonfiguruj Dnsmasq.<br/>root@dlp:~# vi /etc/dnsmasq.conf<br/>linia 158: dodaj (zakres adresu IP do dzierżawy i okres dzierżawy)<br/>dhcp-range=10.0.0.50,10.0.0.150,12h<br/>wiersz 335: dodaj (określ domyślną bramkę)<br/>dhcp-option=option:router,10.0.2.15<br/>wiersz 344: dodaj (zdefiniuj NTP, DNS, serwer i podsieć maski)<br/>dhcp-option=option:ntp-server,10.0.2.15<br/>dhcp-option=option:dns-server,10.0.2.15</pre> |

esc > : wq! – aby zapisać

root@dlp:~# systemctl restart dnsmasq

Przejdź do klienta (ubuntu desktop)

root@bolek-vbox:~# nano /etc/netplan/01-netcfg.yaml

root@bolek-VirtualBox:~<mark># nano /etc/netplan/01</mark>-network-manager-all.yaml

6. Włącz dhcp4 i komentuje statyczne ustawienia związane z IP

| network:                                                                                                    |
|----------------------------------------------------------------------------------------------------|
| version: 2                                                                                                    |
| renderer: networkd                                                                                                    |
| ethernets:                                                                                                    |
| enp0s3:                                                                                                    |
| dhcp4: yes                                                                                                    |
| #addresses: [10.0.0.51/24]                                                                                                    |
| #gateway4: 10.0.0.1                                                                                                    |
| #nameservers:                                                                                                    |
| # addresses: [10.0.0.30]                                                                                                    |
| renderer: networkd<br>ethernets:<br>enp0s3:<br>dhcp4: yes<br>#addresses: [10.0.0.51/24]<br>#nameservers:<br># addresses: [10.0.0.30] |
| root@dlp:~# <mark>netplan apply</mark>                                                                                               |

root@bolek–VirtualBox:~# ip a |grep enp0s3 2: enp0s3: <BROADCAST,MULTICAST,UP,LOWER\_UP> mtu 1500 qdisc fq\_cod 0 inet 1<u>0.0.0.69/24</u> brd 10.0.0.255 scope global dynamic enp0s3 root@bolek–VirtualBox:~# \_

## Przejdź do Windows:

7. Ustaw automatyczne ip

| Vłaściwości: Protokół internetowy w w                                                                                        | ersji 4 (T                            | CP/IP                      | /4)                        |                                                             |                                            |
|----------------------------------------------------------------------------------------------------|---------------------------------------|----------------------------|----------------------------|-------------------------------------------------------------|--------------------------------------------|
| Ogólne Konfiguracja alternatywna                                                                                             |                                       |                            |                            |                                                             |                                            |
| Przy odpowiedniej konfiguracji sieci moż<br>niezbędne ustawienia protokołu IP. W p<br>uzyskać ustawienia protokołu IP od adm | esz autor<br>rzeciwnyi<br>ninistrator | natycz<br>n wyp<br>a sieci | nie uzyskao<br>adku musis: | z                                                           |                                            |
| 💊 Uzyskaj adres IP automatycznie                                                                                             |                                       |                            |                            |                                                             |                                            |
| 💮 Użyj następującego adresu IP: —                                                                                            |                                       |                            |                            |                                                             |                                            |
| Adres IP:                                                                                                    |                                       |                            |                            | Sufiks DNS konkretneg                                       | srv.world                                  |
| Maska podsieci:                                                                                                    |                                       |                            |                            | Opis                                                        | Karta Intel(R) PF                          |
| Brama domyślna:                                                                                                    |                                       |                            |                            | Adres fizyczny<br>DHCP włączone                             | 08-00-27-CD-5E-<br>Tak                     |
| OUZYSKAJ adres serwera DNS autom                                                                                             | atycznie                              |                            |                            | <ul> <li>Adres IPv4</li> <li>Maska podsieci IPv4</li> </ul> | 10.0.0.124<br>255.255.255.0                |
| Użyj następujących adresów serw                                                                                              | erów DNS                              | :                          |                            | Dzierżawa uzyskana                                          | 10 paździemika                             |
| Preferowany serwer DNS:                                                                                                    |                                       |                            |                            | Dzierżawa wygasa<br>Brama domyślna IPv4                     | 10 pażdziemika :<br><mark>10.0.2.15</mark> |
| Alternatywny serwer DNS:                                                                                                    | 1.1                                   |                            |                            | Serwer DHCP IPv4<br>Serwer DNS IPv4                         | 10.0.0.30                                  |

# Zgłoszenie 1

Przywróć migawkę pierwszą i skonfiguruj ponownie interfejsy sieciowe (patrz str2)

**1.2** Konfiguracja serwer DHCP (Dynamic Host Configuration Protocol). Serwer DHCP używa 67 / UDP.

Instalacja serwera DHCP dla Ubuntu serwer

8. Wykonaj root@dlp:~# apt -y install isc-dhcp-server

Jeżeli nie jest możliwe zainstalowanie należy wykonać aktualizację

apt-get update - aktualizowanie listy pakietów

jeśli nie jest możliwe należy wykonać

apt-get upgrade - aktualizacja systemu

9. Wykonaj kopie pliku konfiguracyjnego.

### root@dlp:~# cp /etc/dhcp/dhcpd.conf /etc/dhcp/dhcpd.confbackup

10. Otwieramy plik isc-dhcp-server

### nano /etc/default/isc-dhcp-server.

11. Określamy na którym interfejsie serwer będzie nasłuchiwał żądań od klientów

### # Separate multiple interfaces with spaces, e.g. "eth0 eth1". INTERFACESv4="enp0s8"

12. Konfiguracja serwera DHCP dla Ubuntu serwer

Otwieramy plik dhcpd.conf

### nano /etc/dhcp/dhcpd.conf

wiersz 10: podaj nazwę domeny

option domain-name "srv.world";

wiersz 11: podaj nazwę hosta lub adres IP serwera nazw

option domain-name-servers dlp.srv.world;

```
# option definitions common to all supported networks...
option domain-name "srv.world";
option domain-name-servers dlp.srv.world;
```

wiersz 24: odkomentowanie

#### authoritative;

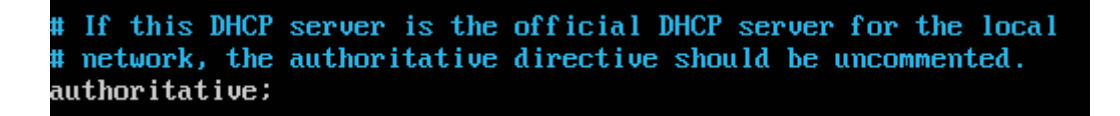

dodaj na końcu pliku

podaj adres sieci i maskę podsieci

subnet 10.0.0.0 netmask 255.255.255.0 {

określ domyślną bramkę

option routers 10.0.2.15;

określ maskę podsieci

option subnet-mask 255.255.255.0;

określ zakres dzierżawionego adresu IP

### range dynamic-bootp 10.0.0.160 10.0.0.254;

}

subnet 10.0.0.0 netmask 255.255.255.0 { option routers 10.0.2.15; option subnet-mask 255.255.255.0; range dynamic-bootp 10.0.0.160 10.0.0.254; }

- 13. Zapisz w zeszycie przykładowe instrukcje w plik dhcpd.conf
- subnet określa adres danej sieci
- netmask określa maskę podsieci danej sieci
- range określa zakres adresów IP, jakie będą przydzielane
- option domain-name-servers adresy serwerów DNS
- option domain-name nazwa domeny
- option routers określa adres routera sieciowego
- option broadcast-address określa adres broadcastu w naszej sieci
- default-lease-time domyślny czas dzierżawy adresów IP (wyrażony w sekundach)
- max-lease-time maksymalny czas dzierżawy adresów IP (wyrażony w sekundach)
- 14. Kolejno zatrzymaj i uruchom usługę dhcp

root@dlp:~# /etc/init.d/isc-dhcp-server stop
[ ok ] Stopping isc-dhcp-server (via systemctl): isc-dhcp-server.service.
root@dlp:~# /etc/init.d/isc-dhcp-server start
[ ok ] Starting isc-dhcp-server (via systemctl): isc-dhcp-server.service.

15. Zrestartuj usługę dhcp

## root@dlp:~# systemctl restart isc-dhcp-server

16. Zrestartuj usługę dhcp a następnie sprawdź jej stan za pomocą systemctl

| root@dlp:~# systemctl status isc-dhcp-server                                                  |
|-----------------------------------------------------------------------------------------------|
| <ul> <li>isc-dhcp-server.service - ISC DHCP IPv4 server</li> </ul>                            |
| Loaded: loaded (/lib/systemd/system/isc-dhcp-server.service; enabled; vendor preset: enabled) |
| Active: active (running) since Wed 2018-10-10 00:46:37 CEST; 20s ago                          |
| Docs: man:dhcpd(8)                                                                            |
| Main PID: 13420 (dhepd)                                                                       |
| Tasks: 1 (limit: 1112)                                                                        |
| CGroup: /system.slice/isc-dhcp-server.service                                                 |
| └─13420 dhcpd -user dhcpd -group dhcpd -f -4 -pf /run/dhcp-server/dhcpd.pid -cf /etc/dhcp     |
|                                                                                               |
| Oct 10 00:46:37 dlp sh[13420]: Sending on Socket/fallback/fallback-net                        |
| Oct 10 00:46:37 dlp dhcpd[13420]:                                                             |
| Oct 10 00:46:37 dlp dhcpd[13420]: No subnet declaration for enp0s3 (10.0.2.15).               |
| Oct 10 00:46:37 dlp dhcpd[13420]: ** Ignoring requests on enp0s3. If this is not what         |
| Oct 10 00:46:37 dlp dhcpd[13420]: you want, please write a subnet declaration                 |
| Oct 10 00:46:37 dlp dhcpd[13420]: in your dhcpd.conf file for the network segment             |
| Oct 10 00:46:37 dlp dhcpd[13420]: to which interface enp0s3 is attached. **                   |
| Oct 10 00:46:37 dlp dhcpd[13420]:                                                             |
| Oct 10 00:46:37 dlp dhcpd[13420]: Sending on 🛛 Socket/fallback/fallback-net                   |
| Oct 10 00:46:37 dlp dhcpd[13420]: Server starting service.                                    |

17. Sprawdzić, czy demon serwera DHCP jest uruchomiony

root@dlp:~<mark># ps ax | grep dhcpd</mark> 13420 ? Ss 0:00 <mark>dhcpd</mark> -user dhcpd -group dhcpd -f -4 -pf /run/dhcp-server/dhcpd.pid -cf / etc/dhcp/<mark>dhcpd</mark>.conf 13440 tty1 S+ 0:00 grep --color=auto dhcpd

18. Sprawdź, czy serwer nasłuchuje na porcie 67 poprzez lsof

root@debian:~# <mark>lsof –i :67</mark> COMMAND PID-USER FD TYPE-DEVICE-SIZE/OFF NODE NAME dhcpd 2937 root 7u IPv4 21901 - OtO UDP \*:bootps

19. Sprawdź poleceniem NETSTAT aktywne połączenia protokołu UDP, czy jest otwarty port 67

odpowiadający za dhcpd (serwer dhcp)

| root@dlj | ):~# <mark>l</mark> s | sof -i :67 |    |      |        |          |      |          |
|----------|-----------------------|------------|----|------|--------|----------|------|----------|
| Command  | PID                   | USER       | FD | TYPE | DEVICE | SIZE/OFF | NODE | NAME     |
| dnsmasq  | 1953                  | dnsmasq    | 4u | IPv4 | 25365  | 0t0      | UDP  | *:bootps |
| dhcpd    | 13420                 | dhcpd      | 7u | IPv4 | 39155  | 0t0      | UDP  | *:bootps |

root@dlp:~<mark># netstat -anp lgrep dhcpd l grep 67</mark> udp 0 00.0.0.0:67 0.0.0.0:\*

13420/dhcpd

Jeśli nie jest to zainstaluj program nmap root@dlp:~# apt -y install nmap

20. Sprawdź czy usługa dhcp jest uruchomiona.

```
root@dlp:~# nmap -sU -p 67 10.0.0.30

Starting Nmap 7.60 ( https://nmap.org ) at 2018-10-10 00:51 CEST

Nmap scan report for dlp.srv.world (10.0.0.30)

Host is up.

PORT STATE SERVICE

67/udp openIfiltered dhcps

Nmap done: 1 IP address (1 host up) scanned in 2.18 seconds
```

Zinterpretuj uzyskane efekty, zapisz interpretację w zeszycie.

# Zgłoszenie 2

# Część 2 – Konfigurowanie klienta DHCP - Windows.

1. Dodajemy maszynę wirtualną dla 7-ki lub 10-ki. Ustawiamy parametry sieci.

| 🥝 ka       | - Ustawienia |         |                    |           |         |          |
|------------|--------------|---------|--------------------|-----------|---------|----------|
|            | Ogólne       | Sieć    |                    |           |         |          |
| <b>F</b>   | System       | Karta 1 | Karta 2            | K         | arta 3  | Karta 4  |
|            | Ekran        | 🗹 Włącz | kartę sieciov      | νą        |         |          |
| $\bigcirc$ | Pamięć       | F       | Podłączona (       | do:       | Sieć we | wnętrzna |
|            | Dźwięk       | ⊳ z     | Nazv<br>aawansowar | va:<br>ne | intnet  |          |
| ₽          | Sieć         |         |                    |           |         |          |

2. Ustawiamy klienta do automatycznego pobierania adresu.

|                    | SCI: Protoko              | r internetowy v                    | v wersji              | 4 (TC            | P/IPv              | 4)       | -?    | × |  |  |
|--------------------|---------------------------|------------------------------------|-----------------------|------------------|--------------------|----------|-------|---|--|--|
| jólne              | Konfiguracja              | a alternatywna                     |                       |                  |                    |          |       |   |  |  |
| rzy od             | powiedniej k              | onfiguracji sieci i                | możesz a              | autom            | atyczr             | nie uzys | kać   |   |  |  |
| .iezbęd<br>Izyskać | ne ustawien<br>ustawienia | a protokołu IP.<br>protokołu IP od | W przeci<br>administi | iwnym<br>ratora  | i wypa<br>i sieci. | adku mu  | ISISZ |   |  |  |
| · _                | 2                         |                                    |                       |                  |                    |          |       |   |  |  |
| 🔘 Uz               | yskaj adres               | IP automatyczni                    | e                     |                  |                    |          |       |   |  |  |
| O Uż               | yj następują              | cego adresu IP:                    |                       |                  |                    |          |       |   |  |  |
| Adre               | s IP:                     |                                    |                       | 1.1              | 1.1                |          |       |   |  |  |
| Mask               | a podsieci:               |                                    |                       |                  |                    |          |       |   |  |  |
| Bram               | a domyślna:               |                                    |                       | 1                | 1.                 |          |       |   |  |  |
|                    |                           | DNG                                |                       |                  |                    |          |       |   |  |  |
| 0 02               | yskaj aures               | serwera DNS au                     | tomatyc.              | Zhie             |                    |          |       |   |  |  |
| UZ                 | yj następują              | cych adresow s                     | erwerow               | DINS:            |                    |          | _     |   |  |  |
| Prefe              | erowany seri              | ver DNS:                           |                       | $\mathbf{r}_{i}$ | 10                 | 1.0      |       |   |  |  |
|                    |                           |                                    |                       |                  |                    |          |       |   |  |  |

3. Wybieramy kolejno dla Połączenie lokalne > Wyłącz > Włącz

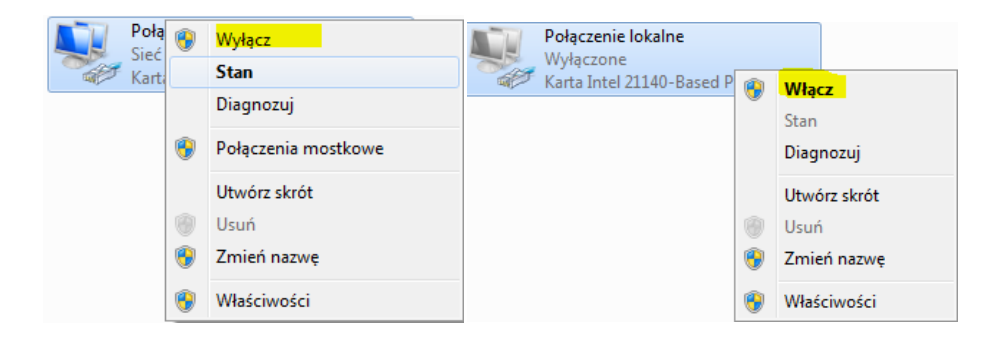

4. Sprawdzamy stan ustawień dla Połączenie lokalne a szczególnie adres MAC

| Szczegóły połączenia sieciowego  |                     |
|----------------------------------|---------------------|
| Szczegóły połączenia sieciowego: |                     |
| Właściwość                       | Wartość             |
| Sufiks DNS konkretneg            | srv.world           |
| Opis                             | Karta Intel(R) PRO/ |
| Adres fizyczny                   | 08-00-27-28-35-50   |
| DHCP włączone                    | Tak                 |
| Adres IPv4                       | 10.0.0.130          |
| Maska podsieci IPv4              | 255.255.255.0       |
| Dzierżawa uzyskana               | 10 paździemika 201  |
| Dzierżawa wygasa                 | 10 paździemika 201  |
| Brama domyślna IPv4              | 10.0.2.15           |
| Serwer DHCP IPv4                 | 10.0.0.30           |
| Serwer DNS IPv4                  | 10.0.2.15           |
| Server WINS IPv/                 |                     |

Zinterpretuj uzyskane efekty, zapisz interpretację w zeszycie.

## Zgłoszenie 3

# Część 3 – Rekonfiguracja serwera DHCP.

1. Modyfikujemy plik dhcpd.conf

Wprowadzamy instrukcje globalne do pliku dhcpd.conf

# nano /etc/dhcp/dhcpd.conf.

 Ustawiamy parametry interfejsu dla adresu przydzielanego statycznie. Podajemy odczytany wyżej adres MAC i adres ipv4 10.0.0.161

# Always allocate the host with Ethernet address 11:22:33:44:55:66
# The IP address 192.168.0.60
dhcp-host=08:00:27:28:35:50,10.0.0.161

host komp {

hardware ethernet 00:1F:6A:21:71:3F;

fixed-address 10.0.0.161;

}

Składnia:

host komp { hardware ethernet <mac address>; fixed-address <ip address>;}

3. Restartujemy serwer dhcp (należy to zrobić po każdej modyfikacji pliku dhcpd.conf)

/etc/init.d/isc-dhcp-server restart lub systemctl restart isc-dhcp-server

4. Dla Windows wybieramy kolejno dla Połączenie lokalne > Wyłącz > Włącz

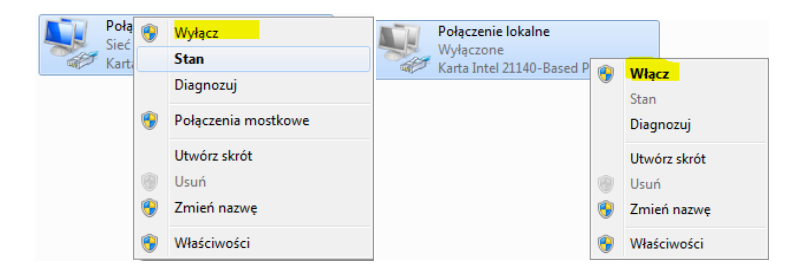

- 5. Sprawdzamy w wierszu polecenia stan interfejsu ipconfig /all
- 6. Sprawdzamy stan dla Połączenie lokalne.
- 7. Wyłącz serwer dhcp

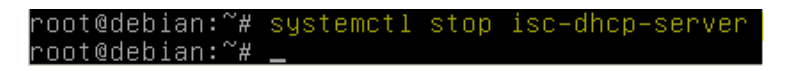

8. Dala Windows wybieramy kolejno dla Połączenie lokalne > Wyłącz > Włącz

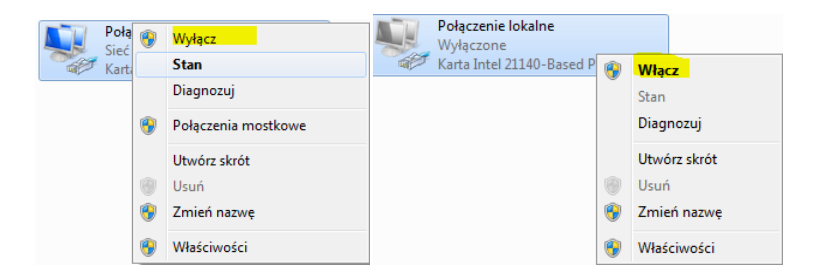

- 9. Otrzymasz parametry interfejsu sieciowego
- 10. Zapisz w zeszycie odpowiedzi na poniższe pytania.
- a) Jaki otrzymałeś adres ip z jakiej klasy?
- b) Co możesz napisać dodatkowo o tym adresie?

Opisz procedurę instalacji, konfiguracji i testowania serwera dhcp oraz klienta dhcp.

Zgłoszenie 4

## Część 4 – Dodatkowa modyfikacja pliku dhcpd.conf

1. Wprowadzamy instrukcje globalne do pliku dhcpd.conf default-lease-time 600;

range 192.167.0.10 192.167.0.200; default-lease-time 600; max-lease-time 86400;

Sprawdź w części 1 punkcie 7 za co odpowiada powyższa instrukcja i zapisz to w zeszycie.

2. Restartujemy serwer dhcp (należy to zrobić po każdej modyfikacji pliku dhcpd.conf)

### /etc/init.d/isc-dhcp-server restart

3. Wyłączamy dynamicznego DNS:

## authoritative;

Dyrektywa wskazuje, że serwer DHCP powinien wysyłać wiadomości DHCPNack skonfigurowanym klientom. Jeśli tego nie zrobi, klienci nie będą mogli uzyskać właściwy adres IP po zmianie podsieci aż ich stare dzierżawy wygasną, co może trwać dość długo.

4. Ustawiamy zapobieganie otrzymywania informacji od klientów DNS do serwera DHCP

## ddns-update-style none;

```
ping–check = 1;
authoritative;
ddns–update–style none;
option domain–name–serv<u>e</u>rs 217.172.224.160;
```

5. Ustaw Odmów deny declines do uniknięcia ataku DoS againest serwera DHCP. Urządzenie klienta może wysłać wiadomości DHCPDECLINE wiele razy, że może wyczerpać póle adresów IP serwera DHCP, powodując serwer DHCP zapomni przydziały adresów:

deny declines;

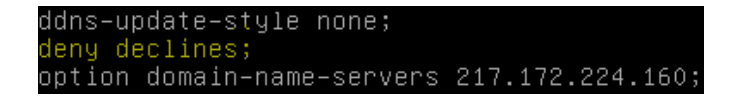

6. Wyłącz obsługę starszych klientów BOOTP:

deny bootp;

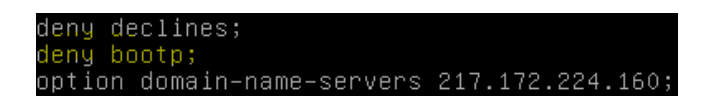

7. Restartujemy serwer dhcp (należy to zrobić po każdej modyfikacji pliku dhcpd.conf)

#### /etc/init.d/isc-dhcp-server restart

Zinterpretuj uzyskane efekty, zapisz interpretację w zeszycie.

### Zgłoszenie 5

### Część 5 – Kontrola serwera DHCP.

1. Aby sprawdzić składnię pliku dhcpd.conf czy zawiera błędy, uruchom:

### root@dlp:~# dhcpd -t

2. Wykonaj sprawdzenie statusu serwera dhcp.

root@dlp:~# /etc/init.d/isc-dhcp-server status

root@dlp:~# systemctl status isc-dhcp-server

Zinterpretuj uzyskane efekty, porównaj, zapisz interpretację w zeszycie.

- 3. Domyślnie dhcpd będzie rejestrować wszystkie dane wyjściowe za pomocą funkcji syslog z dziennika, czyli plik /var/log/syslog:
- a) tail-f/var/log/syslog
- b) grep dhcpd /var/log/syslog
- 4. Aby zobaczyć więcej informacji o dzierżawie ip, przez serwer DHCP klientów:

voot@dlp:~# cat /var/lib/dhcp/dhcpd.leases

Zinterpretuj uzyskane efekty, zapisz interpretację w zeszycie.

Zgłoszenie 6

Zgłoś zakończenie ćwiczenia w celu sprawdzenia.